# Uzņēmēju administrēšana Mana Pilsēta aplikācijā

Lietošanas instrukcija

Revīzijas datums: 21.10.2021 Sagatavoja: Elīna Golde

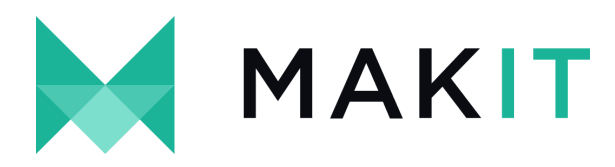

# Piedāvājumu funkcionalitātes lietošana

### Moduļa lietošana pašvaldības iedzīvotājiem

#### Pieejamība

Modulis pieejams Android un iOS mobilajās aplikācijās autorizētiem un neautorizētiem lietotājiem (atkarīgs no piedāvājuma iestatījumiem), spiežot uz pogas " piedāvājumi:

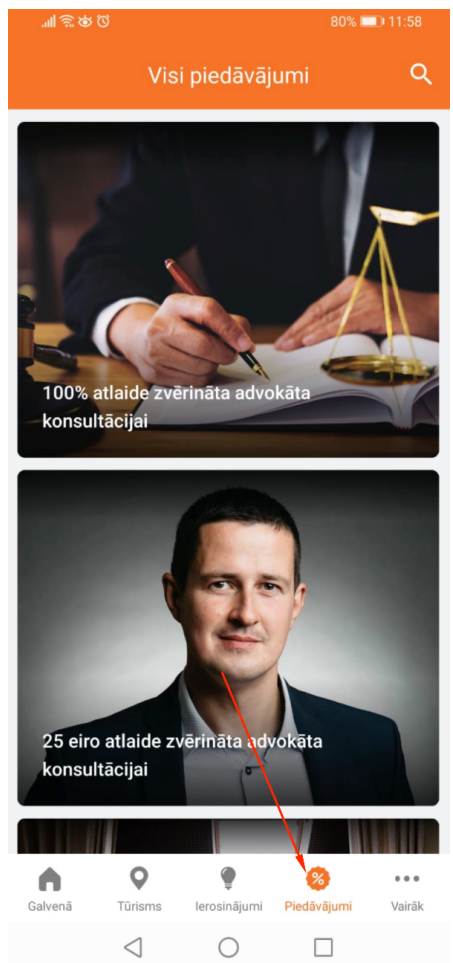

Spiežot uz konkrēta piedāvājuma, tiek atvērts piedāvājuma skats. Tā kā piedāvājumus ir iespējams diferencēt (pašvaldībā deklarētie iedzīvotāji un viesi), vienam piedāvājumam var būt 2 dažādas pogas tā izmantošanai:

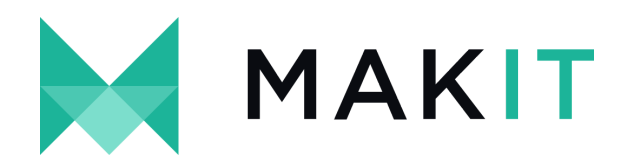

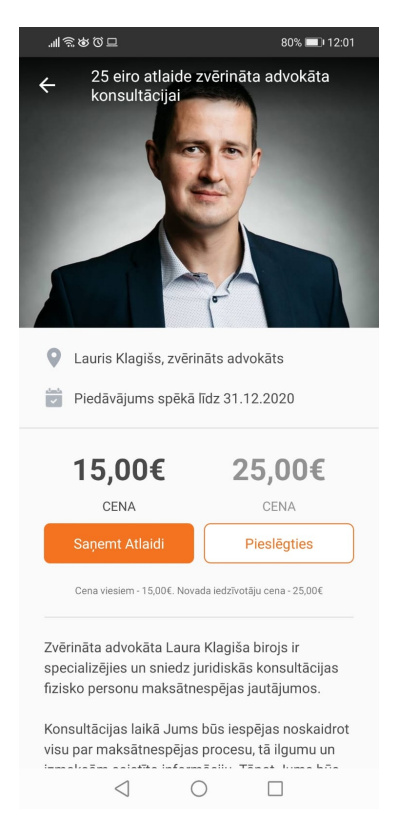

Spiežot uz pogas "Saņemt atlaidi", tiek atvērts QR kods, kuru var noskenēt uzņēmējs (sk. Piedāvājuma validācija):

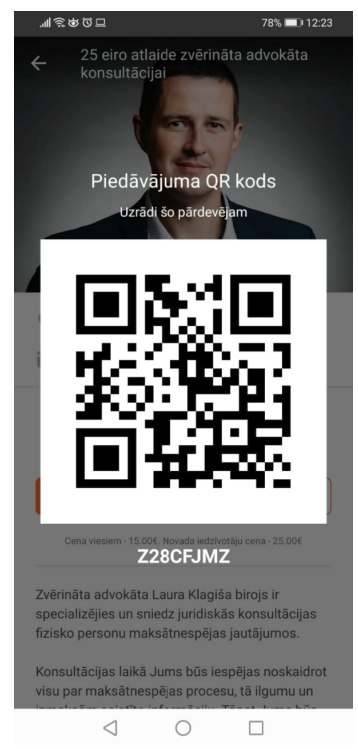

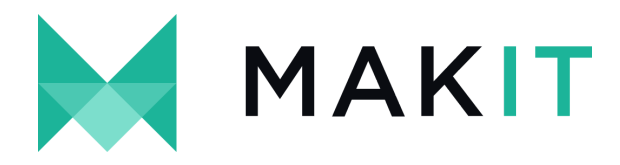

## Moduļa lietošana uzņēmējiem

#### Pieejamība

Piedāvājumu administrēšana WEB sistēmā pieejama lietotājam, kas pievienots uzņēmumam kā Atbildīgā persona:

| <u>*</u> Nosaukums             | Test2                     |
|--------------------------------|---------------------------|
| <u>*</u> Reģistrācijas numurs  | 111112                    |
| <u>*</u> Industrijas           | ✓ Aktīvā atpūta un sports |
|                                | ✓ Ēdināšana               |
|                                | 🗌 Izklaide                |
|                                | Pakalpojumi               |
| Tālrunis                       | 20416017                  |
| Facebook adrese                |                           |
| Pievienot athildīgo            |                           |
| The vicinet atomatge           |                           |
| Jaunā atbildīgā vārds, uzvārds |                           |
| Jauna atbildīgā e-pasts        |                           |
|                                |                           |

Brīdī, kad lietotājs ir pievienots kā uzņēmēja atbildīgā persona vai darbinieks, viņš saņem e-pastu ar lūgumu izveidot kontam paroli:

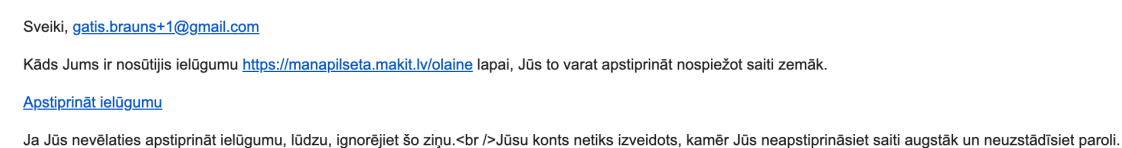

Ja lietotājs ir pievienots sistēmai kā atbildīgā persona, ar izveidotajiem datiem viņš var autorizēties sistēmā, ievadot adresi <u>https://manapilseta.makit.lv/</u> un izvēloties konkrētu pašvaldību.

#### Piedāvājumu pievienošana

Pēc autorizācijas uzņēmējam ir pieejamas 3 sadaļas:

- Panelis kopējā darījumu statistika
- Uzņēmumi piedāvājumu pievienošana, pamatinformācijas aplūkošana, jaunu darbinieku pievienošana

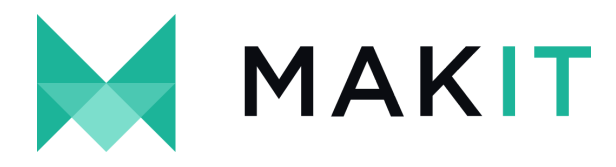

• Piedāvājumi - izveidoto piedāvājumu aplūkošana

Lai pievienotu jaunu piedāvājumu, tiek atvērta sadaļa un nospiests uz uzņēmuma nosaukuma:

| Ô             |           |                      |                                    |          | Uzņēmējs MAKIT    | Atslēgties |
|---------------|-----------|----------------------|------------------------------------|----------|-------------------|------------|
| PANELIS       | Uznēmē    | ji                   |                                    |          |                   |            |
| JUZŅĒMUMI     | , ,       | <b>J</b>             |                                    |          |                   |            |
| 🛷 PIEDĀVĀJUMI | Nosaukums | Reģistrācijas numurs | Industrijas                        | Tālrunis | Atbildīgā persona |            |
|               | Test2     | 111112               | Aktīvā atpūta un sports, Ēdināšana | 20416017 | Uzņēmējs MAKIT    |            |
|               |           |                      |                                    |          |                   |            |
|               |           |                      |                                    |          |                   |            |
|               |           |                      |                                    |          |                   |            |
|               |           |                      |                                    |          |                   |            |
|               |           |                      |                                    |          |                   |            |
|               |           |                      |                                    |          |                   |            |
|               |           |                      |                                    |          |                   |            |
|               |           |                      |                                    |          |                   |            |
|               |           |                      |                                    |          |                   |            |
|               |           |                      |                                    |          |                   |            |
|               |           |                      |                                    |          |                   |            |
|               |           |                      |                                    |          |                   |            |

Atverot uzņēmēja pamatinformācijas bloku, nepieciešams spiest uz pogas "Jauns piedāvājums":

|                         |                                                                                                    | Gatis Brauns TEST                                                                                                    | Atslēgties                                                                                                    |
|-------------------------|----------------------------------------------------------------------------------------------------|----------------------------------------------------------------------------------------------------|----------------------------------------------------------------------------------------------------|
| Uznēmēis                |                                                                                                    |                                                                                                    |                                                                                                    |
| <del>,</del> <b>,</b> - |                                                                                                    |                                                                                                    |                                                                                                    |
| Nosaukums               | Test2                                                                                                    |                                                                                                    |                                                                                                    |
| Reģistrācijas numurs    | 111112                                                                                                    |                                                                                                    |                                                                                                    |
| Industrijas             | Aktīvā atpūta un sports, Edināšana                                                                                                    |                                                                                                    |                                                                                                    |
| Talrunis                | 20416017                                                                                                    |                                                                                                    |                                                                                                    |
| Facebook adrese         |                                                                                                    |                                                                                                    |                                                                                                    |
| Atbildiga persona       | Ozņemejs MAKT                                                                                                    |                                                                                                    |                                                                                                    |
|                         | JAUNS PIEDĀVĀJUMS Atpakaj                                                                                                    |                                                                                                    |                                                                                                    |
| Tarbinieki              |                                                                                                    |                                                                                                    |                                                                                                    |
| Darbinicki              |                                                                                                    |                                                                                                    |                                                                                                    |
| Vārds, uzvārds          |                                                                                                    |                                                                                                    |                                                                                                    |
| Uzņēmējs MAKIT          |                                                                                                    |                                                                                                    |                                                                                                    |
| test employee           |                                                                                                    |                                                                                                    |                                                                                                    |
|                         | Uzņēmējs<br>Nosaukums<br>Reģistrācijas numurs<br>Industrijas<br>Tālrunis<br>Facebook adrese<br>Atbildīgā persona<br>Darbinieki<br>Vārds, uzvārds<br>Uzņēmējs MAKIT<br>test employee | Vzņēmējs    Nosaukums  Test2    Reģistrācijas numurs  11112    Industrijas  Aktīvā atpūta un sports, Ēdināšana    Tairunis  20416017    Facebook adrese  Juzņēmējs MAKIT    JAUNS PIEDĀVĀJUMS  Atpakaj    Vārds, uzvārds  Uzņēmējs MAKIT    test employee  Litatina subalatina subalatin | Catis Brauns TEST    Dznjemjejs    Nosaukums  Test2    Reģistrācijas numurs  111112    Industrijas  Aktīvā atpūta un sports, Ēdināšana    Takrunis  20416017    Facebok adrese  Julus PIEDĀVĀJUMS    Atbildīgā persona  Uzņēmējs MAKIT    JAUNS PIEDĀVĀJUMS    Atpakaj    Darbinieki    Vārds, uzvārds    Uzņēmājs MAKIT |

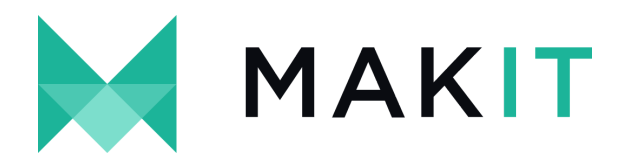

Tiek atvērta jauna piedāvājuma forma ar šādiem ievades laukiem:

#### Jauns piedāvājums

| Pieejamās valodas        | ✓ Latviešu                           | A1  |
|--------------------------|--------------------------------------|-----|
| <u>*</u> Nosaukums (LV)  | test piedāvājums                     |     |
| <u>*</u> Apraksts (LV)   | Piedāvājuma <u>apraksts</u>          | A2  |
| Atrašanās vietas         |                                      |     |
| Banneris                 | Choose file rindas specifikācija.png |     |
|                          |                                      | A3  |
|                          |                                      |     |
|                          | IESI NO.4                            | A4  |
| . <u>*</u> Säkuma datums | 01.06.2020                           | A5  |
| * Sākuma laiks           | 00:00                                | A6  |
| oukuntu tuko             | 05.00                                |     |
| . <u>*</u> Beigu datums  | 30.06.2020                           | A/  |
| <u>*</u> Beigu laiks     | 18:30                                | A8  |
| Sūtīt push notifikācijas | ⊖ Jā (● Nē                           | A9  |
| * Piedāvājuma veids      | Dāvana                               | A10 |
|                          | 🕑 Darījumu limits ieslēgts           | A11 |
| Darījumu limits          | 0                                    | A12 |
| SAGLABĀT Atcelt          |                                      |     |

- Al Piedāvājuma nosaukums (<u>https://prnt.sc/sxuk2o</u> https://prnt.sc/sxukud)
- A2 Piedāvājuma apraksts (<u>https://prnt.sc/sxulpu</u>)
- A3 Piedāvājuma attēls (<u>https://prnt.sc/sxumx2</u> <u>https://prnt.sc/sxunkt</u>)
- A4 Attēla iekadrēšanas iespēja
- A5 datums no kura piedāvājums aktīvs
- A6 Laiks, no cikiem piedāvājums aktīvs
- A7 datums līdz kuram piedāvājums aktīvs
- A8 Laiks līdz kuram piedāvājums aktīvs
- A9 Izvēle, vai par piedāvājumu tiks sūtīta notifikācija mobilajā aplikācijā iedzīvotājiem
  - Jā tiks sūtīta
  - Nē netiks sūtīta
  - A10 Piedāvājuma veids

•

- Pieejami 3 veidu piedāvājumi
  - Atlaide no standarta cenas - Jānorāda atlaide no standarta cenas deklarētajiem un nedeklarētajiem iedzīvotāiiem
  - Konkrēta summa -Jānorāda konkrēta cena deklarētajiem un nedeklarētajiem iedzīvotājiem
  - Dāvana koda uzrādītājs saņems dāvanu
- All Darījumu limits ieslēgts norāda, ka konkrētajam piedāvājumam pieejams noteikts atprečošanas skaits
- A12 Darījumu limits tiek atrādīts, ja ir ieslēgts Darījumu limita checkbox (A11)

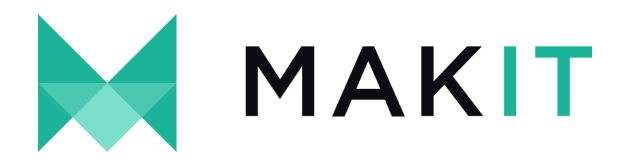

#### Piedāvājuma nodošana apstiprināšanai

Pēc piedāvājuma izveidošanas tas ir jānodod apstiprināšanai pašvaldības darbiniekiem. To var izdarīt, spiežot uz pogas "Nodot apstiprināšanai":

| Ŷ           |                          |                                          | Gatis Brauns TEST | Atslēgties |
|-------------|--------------------------|------------------------------------------|-------------------|------------|
|             | Piedāvājums izveidots    |                                          |                   | ×          |
|             |                          |                                          |                   |            |
| PIEDĀVĀJUMI | Piedāvājums              |                                          |                   |            |
|             | Statuss                  | Jauns                                    |                   |            |
|             | Uzņēmējs                 | Test2                                    |                   |            |
|             | Nosaukums                | test piedāvājums                         |                   |            |
|             | Apraksts                 | Piedāvājuma apraksts                     |                   |            |
|             | Atrašanās vietas         |                                          |                   |            |
|             | Banneris                 | EST NO.                                  |                   |            |
|             | Sākuma datums, laiks     | 01.06.2020 09:00                         |                   |            |
|             | Beigu datums, laiks      | 30.06.2020 18:30                         |                   |            |
|             | Sūtīt push notifikācijas |                                          |                   |            |
|             | Kopējais darījumu skaits | 0                                        | /                 |            |
|             | Darījumu skaits šodien   | 0                                        |                   |            |
|             | Darījumu skaits šonedēļ  | 0                                        |                   |            |
|             | Darījumu skaits šomēnes  | 0                                        |                   |            |
|             | Piedāvājuma veids        | Dāvana                                   |                   |            |
|             | Darījumu limits ieslēgts | *                                        |                   |            |
|             | Darījumu limits          | 0                                        |                   |            |
|             |                          | LABOT DZĒST NODOT APSTIPRINĀŠANAI Atpaka |                   |            |

Pēc piedāvājuma apstiprināšanas uzņēmēja atbildīgajam tiks nosūtīts e-pasts:

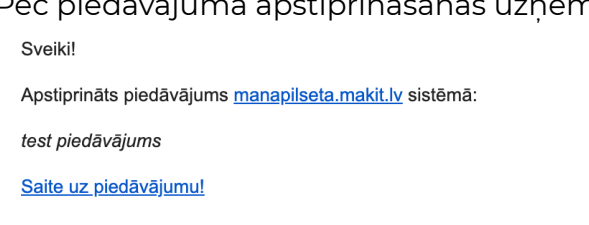

Veiksmi darbos Jūsu <u>manapilseta.makit.lv</u>

#### Piedāvājuma validācija

Piedāvājuma validācija notiek ar Uzņēmēju aplikācijas palīdzību. Uzņēmēja darbiniekam jāveic autorizācija aplikācijā, izmantojot lietotājvārdu un paroli:

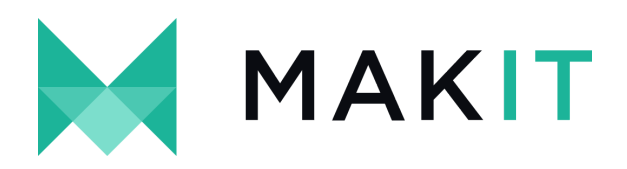

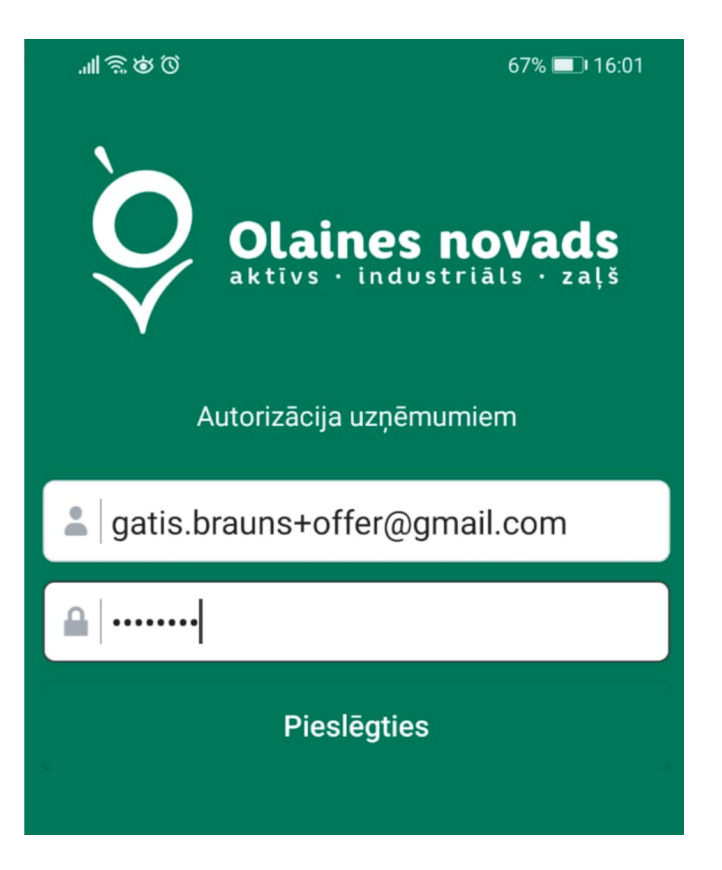

Pēc autorizācijas lietotājam ir pieejamas vairākas sadaļas:

| в      | <b>C</b>    |            | E |
|--------|-------------|------------|---|
| Skanēt | levadi kodu | Statistika |   |

- B Piedāvājuma QR kods
- C piedāvājuma koda ievade
- D statistika
- E papildinformācija

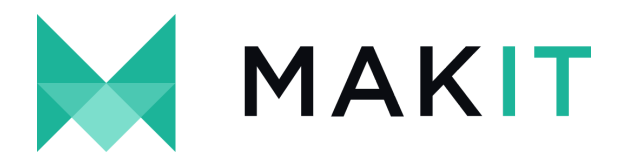

#### QR koda skenēšana (B)

QR koda skenēšanas sadaļa ir pirmā, kas tiek atvērta, autorizējoties aplikācijā. Ar tās palīdzību uzņēmēja darbinieks var skenēt QR kodus no iedzīvotāju aplikācijas vai drukātā veidā.

1. Iedzīvotājs parāda piedāvājuma QR kodu:

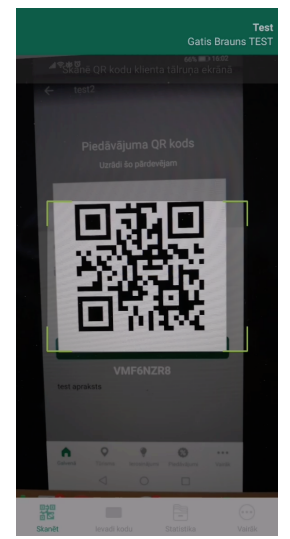

- 2. Ja QR kods nav korekts, tiks atrādīts paziņojums, ka kods sistēmā nav atrasts.
- 3. Ja kods ir atrasts tiek atrādīts piedāvājuma konfirmācijas logs:

| 日の多修言.          |             | 65% 💷 16:11                      |
|-----------------|-------------|----------------------------------|
|                 |             | <b>Test</b><br>Gatis Brauns TEST |
| Piedāvājums     |             | test2                            |
| Laiks           |             | 2020/06/11 16:11                 |
| Lietotājs       |             | Gatis Brauns TEST                |
| Klients         |             | VMF6NZR8                         |
| Atlikums        |             | bezlimita                        |
|                 |             |                                  |
|                 |             |                                  |
|                 |             |                                  |
|                 |             |                                  |
|                 |             |                                  |
|                 |             |                                  |
|                 |             |                                  |
|                 |             |                                  |
|                 |             |                                  |
|                 |             |                                  |
|                 | Apstiprināt |                                  |
| $\triangleleft$ | 0           |                                  |

4. Spiežot uz pogas "Apstiprināt", konkrētais piedāvājums tiek atprečots un tas tiek atrādīts statistikas sadaļā (D)

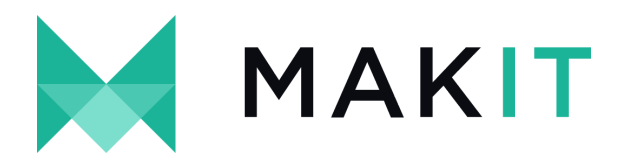

#### Koda ievade (C)

Gadījumā, ja piedāvājuma izmantotājam nav līdzi QR kods, bet viņš ir norakstījis piedāvājuma unikālo numuru, uzņēmēja darbinieks to var ievadīt sadaļā "Koda ievade":

| ™&\$\$Q⊡  |                    | 60% 💷 17:01                      |
|-----------|--------------------|----------------------------------|
|           |                    | <b>Test</b><br>Gatis Brauns TEST |
|           | levadi klienta kod | lu                               |
| vmf6nzr8  |                    |                                  |
|           | Apstiprināt        |                                  |
|           |                    |                                  |
|           |                    |                                  |
|           |                    |                                  |
|           |                    |                                  |
|           |                    |                                  |
|           |                    |                                  |
|           |                    |                                  |
| Skanët    | levadi kodu Statis | tika Vairāk                      |
| $\langle$ | 0                  |                                  |